## How to Code a Disease and Retrieve Patients with that Disease Using CompleteGP

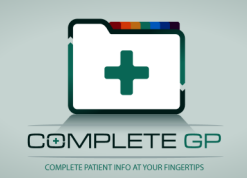

Open a new consultation and Select the Diagnosis Icon  $\Delta$  or press the 'D' key.

Diagnoses should be coded using either ICPC-2 or ICD-10. If a diagnosis is not available in either of these coding tables a local can be created.

| Diagnosis / Probable Diagnosis Entry |                                |          |            |  |  |  |
|--------------------------------------|--------------------------------|----------|------------|--|--|--|
| $\Delta$                             | $\Delta$ Diagnosis / Procedure |          |            |  |  |  |
|                                      | ICD- <u>1</u> 0                | ICPC-2   | Local Code |  |  |  |
|                                      |                                |          |            |  |  |  |
|                                      | <u>C</u> onfidence:            | <u> </u> | ide:       |  |  |  |
|                                      | S <u>t</u> anding:             |          | •          |  |  |  |
| Notes:                               |                                |          |            |  |  |  |
|                                      | <u></u>                        | ave      | Cancel     |  |  |  |

Click the appropriate coding system (most General Practice Diagnosis are ICPC-2).

You can enter a string to search for or you can use the category tree to locate the appropriate code.

Once you select the correct code, the details of the inclusion and exclusion criteria for using that code are displayed and also suggestions about other possible codings are displayed.

CompleteGP includes links to external Web Calculators and links to evidencebased information and practical 'know how' about the common conditions managed in primary care. If one of these exists in CompleteGP which matches the diagnosis code selected the link is also displayed and can be double-clicked to display the associated Calculator or Web resource.

| eason / Prob                                                                                                    | able Diagnosis                                                                                                    | ×      |
|----------------------------------------------------------------------------------------------------|----------------------------------------------------------------------------------------------------|--------|
| Sea A A | rch Results<br>403 Fever<br>K90 Stroke/cerebrovascular accident<br><mark>K91 Cerebrovascular disease</mark><br>L99 Musculoskeletal disease<br>lase of the blood and blood-forming organs and certain disorders involving the immune mechanism<br>ocrine, nutritional and metabolic diseases<br>tal and behavioural disorders | *<br>  |
| ⊕ Dise                                                                                                    | ases of the nervous system                                                                                                    |        |
| Criteria                                                                                                    |                                                                                                    |        |
| Include<br>Cerebral an                                                                                                    | eurysm, sequelae of stroke                                                                                                    |        |
| Exclude                                                                                                    |                                                                                                    |        |
| Consider/N                                                                                                    | ote                                                                                                    |        |
| Suggested<br>Guidance(s):                                                                                                    | ARIC Stroke Risk Calculator<br>CHADS2 Score for Atrial Fibrillation Stroke F                                                                                                    |        |
|                                                                                                    | Select                                                                                                    | Cancel |

Once a code has been selected, the Confidence, Side and Standing can be selected if desired. Also a note can be added to the diagnosis.

| △ Diagnosis / Procedure                        |            |  |  |  |  |
|------------------------------------------------|------------|--|--|--|--|
| K91 ICD- <u>1</u> 0 ICPC- <u>2</u>             | Local Code |  |  |  |  |
| Cerebrovascular disease                        |            |  |  |  |  |
| <u>C</u> onfidence: <u>S</u> ide<br>Clinical ▼ | •:         |  |  |  |  |
| S <u>t</u> anding: Ongoing 🗨                   |            |  |  |  |  |
| <u>N</u> otes:                                 |            |  |  |  |  |
| Stroke                                         |            |  |  |  |  |
| Save                                           | Cancel     |  |  |  |  |

The Infomed © Drugs database contains warnings for the prescribing of drugs when a patient has any one of the following diagnosis:

Asthma Diabetes Epilepsy Thyroid

## **Print a Diagnosis List**

Select the "Diagnosis Print-out" or "Diagnosis Report" from the Action / Search Menu in CompleteGP.

A prompt will appear to select the diagnosis you want to search:

| Ĩ. | ICD-10 ICPC-2 | Local Code |
|----|---------------|------------|
|    | · · · · ·     |            |
|    |               |            |

Select the coding system and enter the Diagnosis as above:

| K86 JCD 10 JCDC 2 | [ Local C |
|-------------------|-----------|
|                   | Local     |

Click OK and the report will be displayed.

For multiple Diagnoses (for example Diabetes) a search can be created which looks for all the required codes. The following is the predefined Diabetic Register Search: It looks for the codes (ICD-10, E10.0-E14.9, Q24-Q24.9, P70-P70.9 and IPCP-2 T89. T90 and W85) See CompleteGP Audit document.

| Se | Search Search                        |             |                         |                          |                       |        |                  |  |  |
|----|--------------------------------------|-------------|-------------------------|--------------------------|-----------------------|--------|------------------|--|--|
|    | Top Level Patient Selection Criteria |             |                         |                          |                       |        |                  |  |  |
|    | And/Or                               | Database    | Field                   | Compare                  | Edit                  | And/Or | Field            |  |  |
|    | PID=                                 | DiagSummary | Diagnosis               | [low,high]               | 11-E10,11-F149        |        |                  |  |  |
|    | OR                                   | DiagSummary | Diagnosis               | [low,high]               | 11-024 11-0249        |        |                  |  |  |
|    | OR                                   | DiagSummary | Diagnosis               | [ <mark>low,high]</mark> | I1-P70,I1-P709        |        |                  |  |  |
|    | OR                                   | DiagSummary | Diagnosis               | =                        | 12-T89                |        |                  |  |  |
|    | OR                                   | DiagSummary | Diagnosis               | =                        | 12-T <mark>9</mark> 0 |        |                  |  |  |
|    | OR                                   | DiagSummary | Diagnos <mark>is</mark> | =                        | 12-W85                |        |                  |  |  |
|    | AND                                  | Summary     | Alive                   | =                        | Y                     |        |                  |  |  |
|    |                                      |             |                         |                          |                       |        |                  |  |  |
|    |                                      |             |                         |                          |                       |        |                  |  |  |
|    |                                      |             |                         |                          |                       |        |                  |  |  |
|    |                                      |             |                         |                          |                       |        |                  |  |  |
|    | •                                    | m           |                         |                          |                       |        | E.               |  |  |
|    | Cancel                               |             |                         | Save                     |                       |        | us <u>N</u> ext> |  |  |
|    | للمتنامين                            |             |                         | ليشتعيه                  |                       |        |                  |  |  |